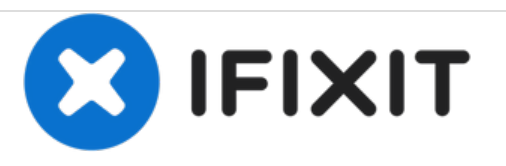

# Remplacement du panneau arrière de l'Asus Eee Pad Transformer

Ce guide décrira la procédure de retrait du panneau arrière en quatre étapes seulement.

Rédigé par: Sandy Babich

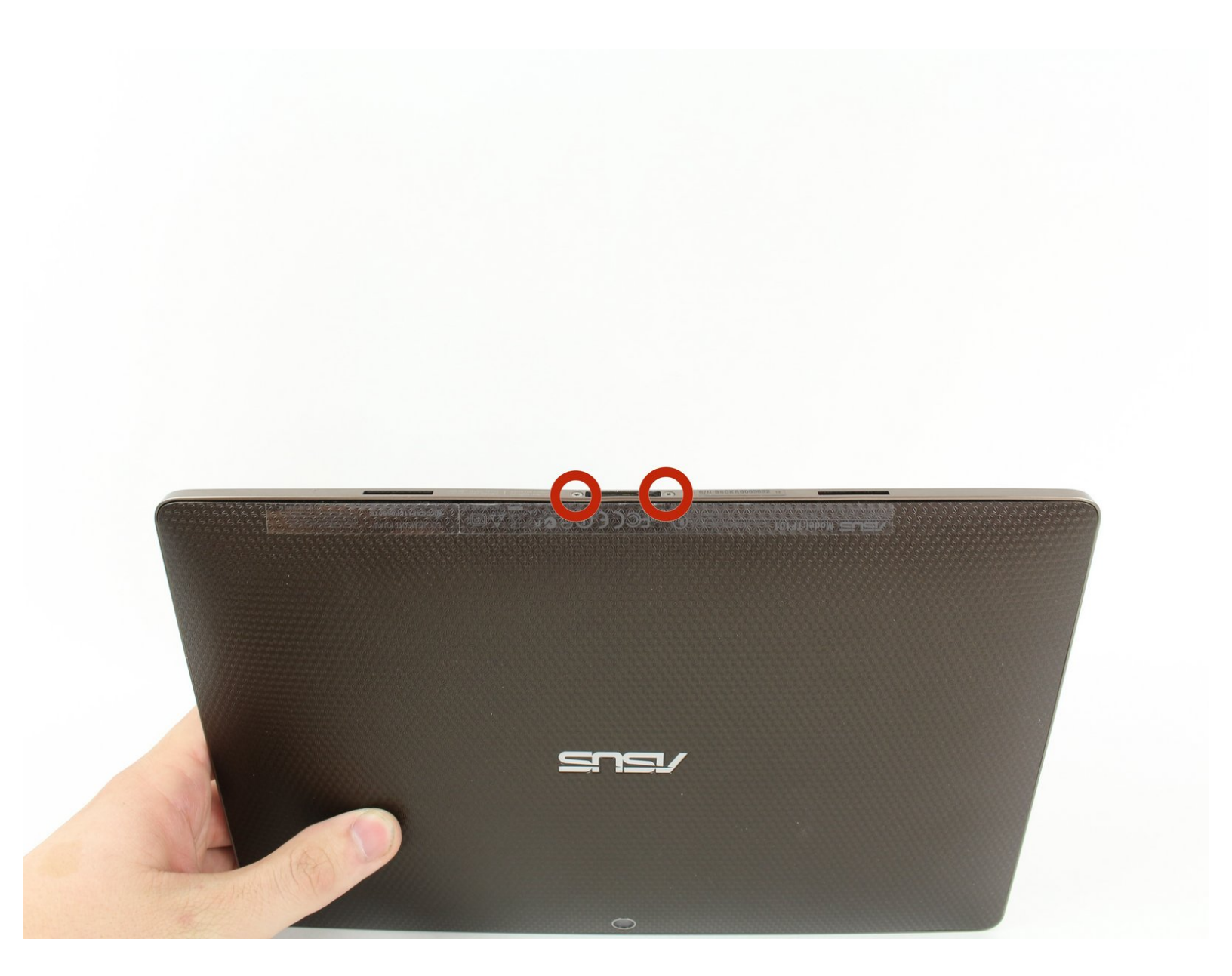

## INTRODUCTION

Réparer un panneau arrière endommagé est très important, le panneau arrière protège tous les composants internes de la tablette et doit être en bon état pour éviter des dommages permanents à l'appareil. Le retrait du panneau arrière permet également d'accéder à tout ce qui se trouve à l'intérieur de l'appareil et constitue une première étape essentielle pour toutes les autres réparations liées à la tablette TF101.

## **OUTILS:**

- T5 Torx Screwdriver (1)
- Phillips #00 Screwdriver (1)
- iFixit Opening Tools (1)

#### Étape 1 — Enlever les vis

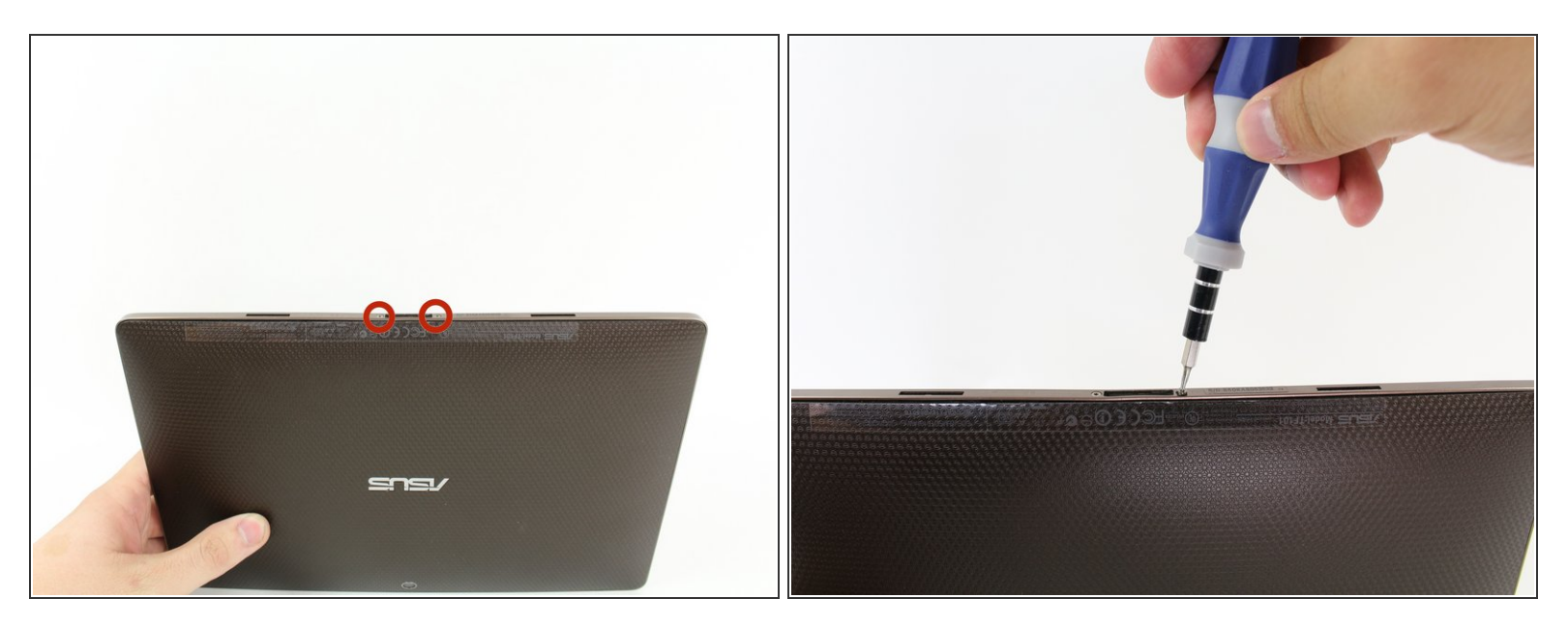

 Utilisez le tournevis Torx T5 pour retirer deux vis T5 de 4,5 millimètres de chaque côté du port situé sous la tablette.

#### Étape 2 — Retrait du bord métallique extérieur

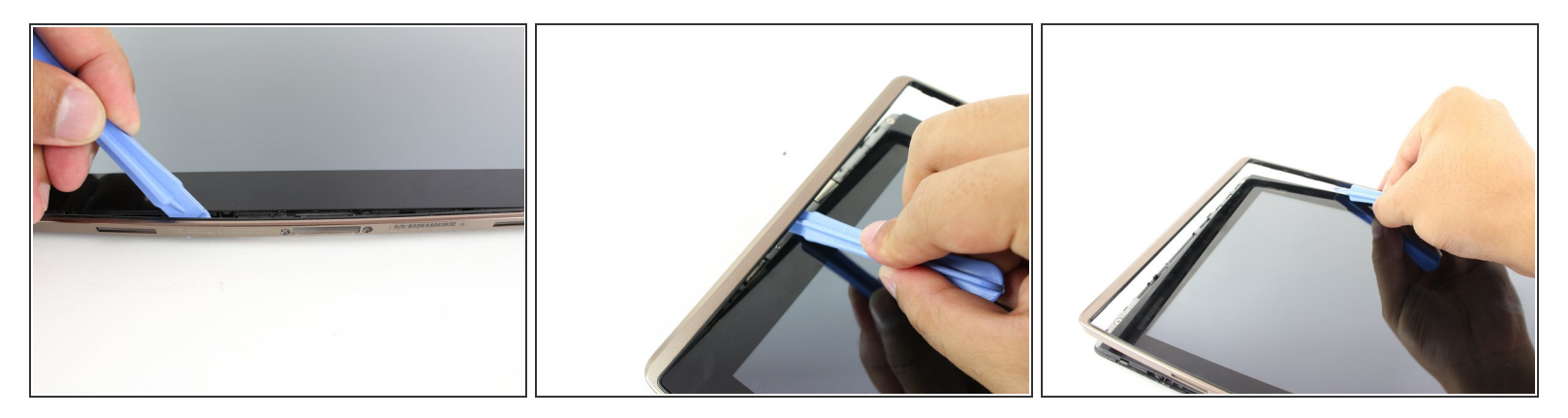

- Utilisez l'outil d'ouverture en plastique pour faire levier entre le corps de la tablette principale et le boîtier de la jante extérieure. Retirez le boîtier de la jante extérieure en faisant levier autour de l'appareil et en tirant le bord vers le haut.
- (i) Les boutons physiques sont situés à l'extérieur du bord sur le côté droit, procédez avec le guide pour localiser les boutons internes.

### Étape 3 — Retrait des vis du panneau arrière

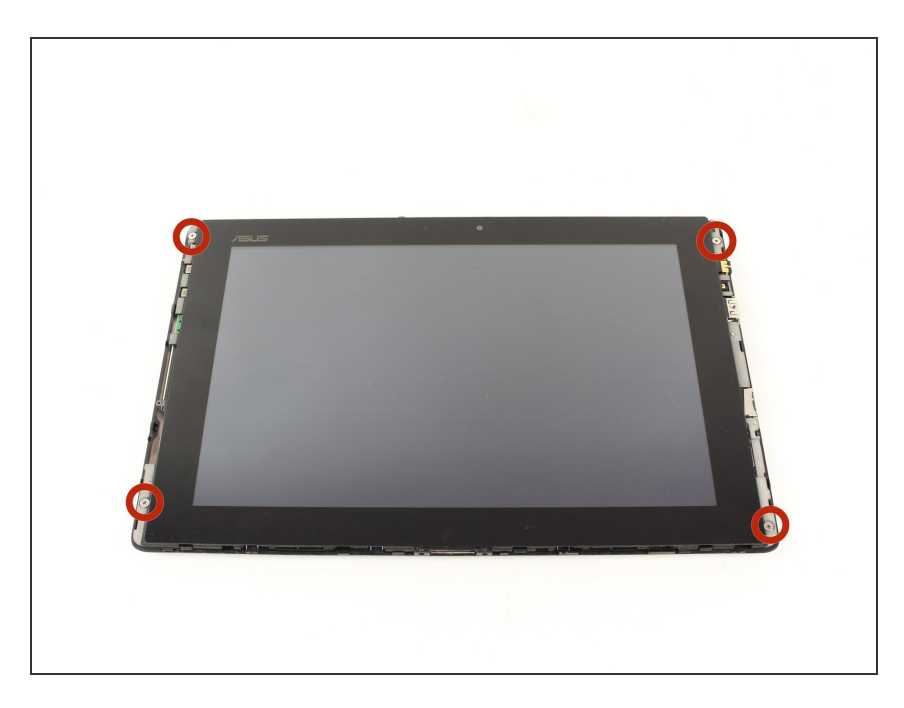

 Retirez les quatre vis Phillips n ° 2 de 2 millimètres aux coins de la tablette.

## Étape 4

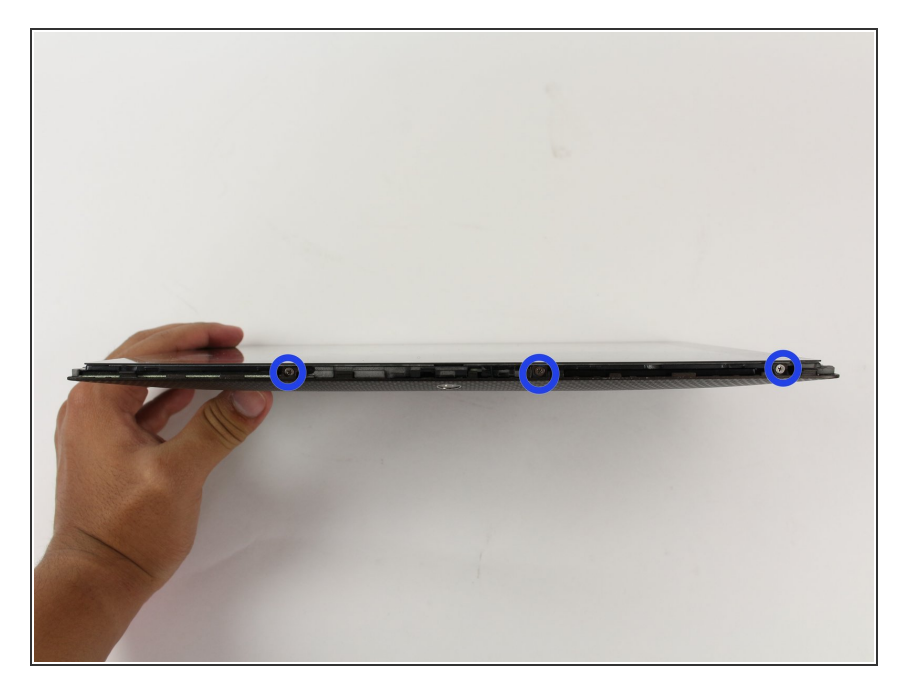

 Utilisez un tournevis cruciforme n° 00 pour retirer les trois vis de 3 millimètres fixant le panneau avant au panneau arrière situé au-dessus de la zone de la caméra, sur la partie supérieure de la tablette.

#### Étape 5

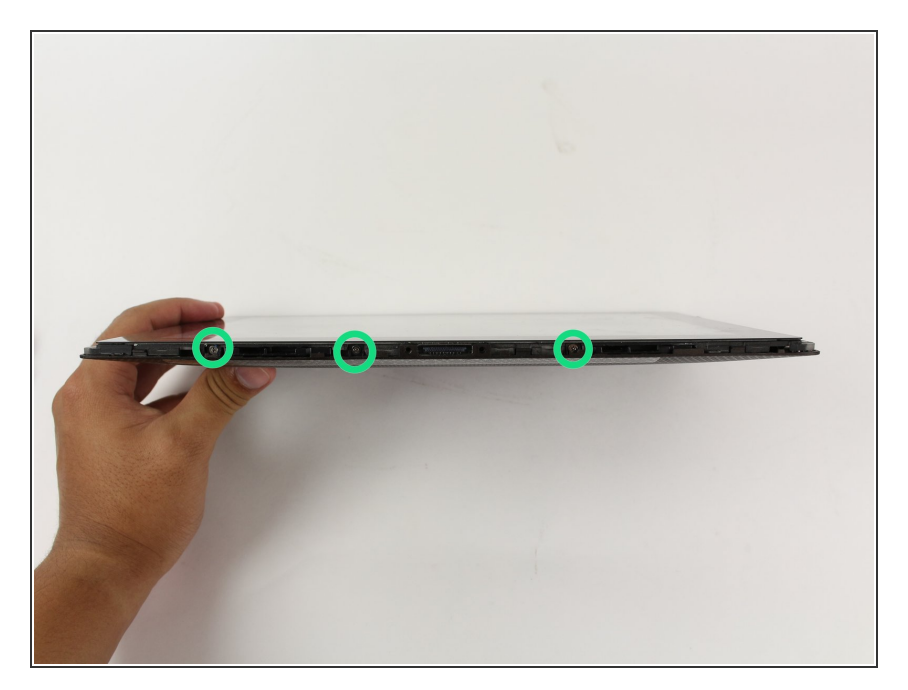

 Utilisez un tournevis cruciforme n° 00 pour retirer les trois vis de 3 millimètres fixant le panneau avant au panneau arrière situé sur la partie inférieure de la tablette, près du port.

#### Étape 6 — Enlever le panneau arrière

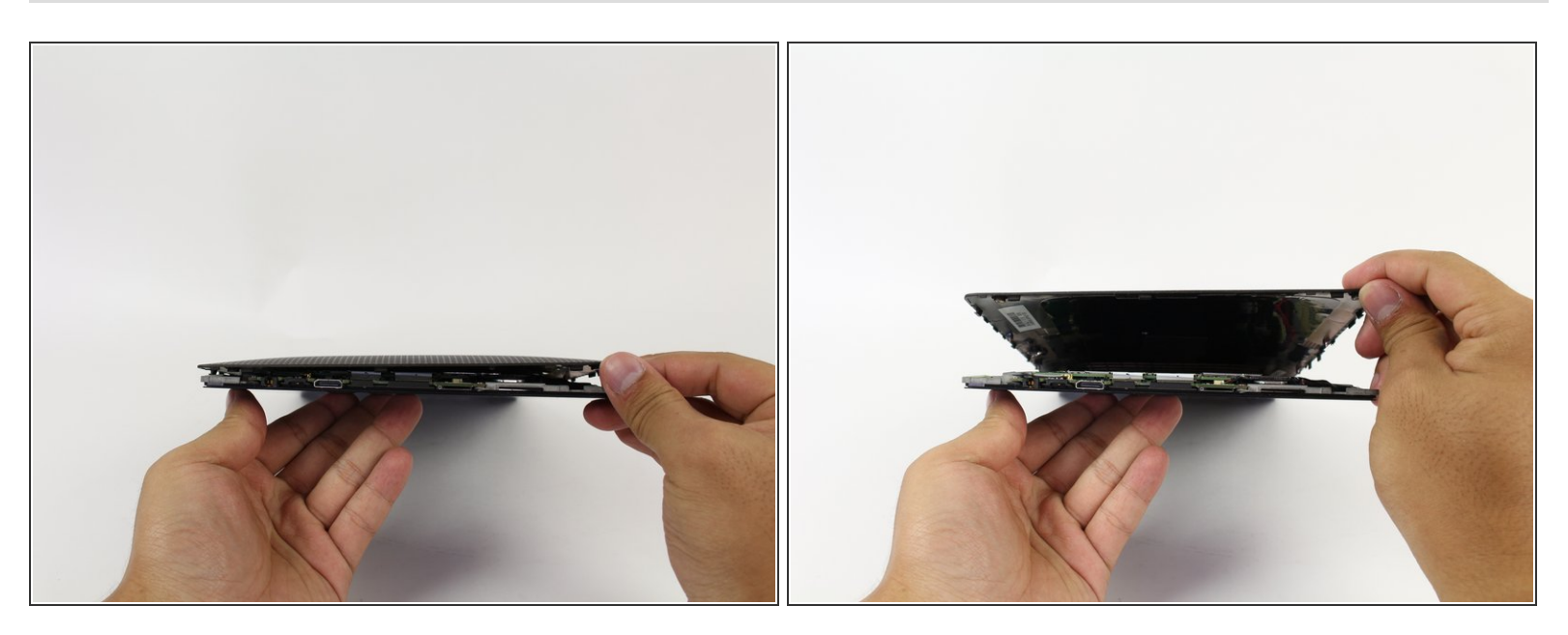

• Retirez le panneau arrière en le retirant du périphérique restant.

Pour réassembler votre appareil, suivez ces instructions dans l'ordre inverse.